別紙 2

## 別紙

マイアカウントの新規登録方法

 日本薬剤師会研修プラットフォームログイン画面を表示する。 URL: <u>https://nichiyaku.manaable.com/login</u>

ログイン画面

|              | <sup>▶ッフヘーシ - ロンィン)ଲ®⊉Ձ</sup><br>ログイン/新規登録 |                                                                      |         |
|--------------|--------------------------------------------|----------------------------------------------------------------------|---------|
| 日本薬剤師会研修プ    | ログイン                                       | 新規登録                                                                 |         |
| フッドフォーム      | メールアドレス<br>バスワード                           | 日本薬剤師会会員の方<br>新規登録                                                   | 会員で新規登録 |
|              | 利用規約 に同意したものとみなします<br>ログイン ③               | 日本薬剤協会非会員の方<br>新規登録                                                  |         |
| 操作マニュアル >    | ● パスワードを忘れた方はこちら                           | 【ご注意】<br>すでに利用登録済みの方は、新規登録はせずに、「ログ<br>イン」してください。                     |         |
|              |                                            | ※すでに利用登録済みの「日本薬剤師会 会員」の方※<br>ログイン後、アカウントの引継ぎ作業が必要です。<br>本手順をご確認ください。 |         |
|              |                                            |                                                                      |         |
| 日本薬剤師会研修プラット | トフォーム 個人情報保護方針 ご利用規約 特定商取                  | 명)法に基づく表記 Copyright 2023 © All rights re                             | served. |

2. 新規登録画面に、メールアドレス (プラットフォームへのログインに使用)、照合情報 を入力する。

新規登録画面

| メールアドレス     | 必須                 | (例)xxxxxx@xxxx.xx              | (半角) 数字)   |
|-------------|--------------------|--------------------------------|------------|
| 照合情報        |                    |                                |            |
| 薬剤師名簿登録番号(免 | 许 <u>番号)</u><br>必須 | 薬剤師名簿登録番号(免許番号)                | 📃 🕨 🦯 入力する |
| 生年月日        | 必須                 | 2023/02/15                     |            |
| 日本薬剤師会会員番号  | 必須                 |                                | J          |
|             |                    | ご利用規約の内容に同意する 個人情報保護方針の内容に同意する | チェックを入れる   |
|             | *2                 | 回意いただけない場合は送信かできません。           |            |
|             |                    |                                | 送信ボタンを     |

3. 上記で入力したアドレスに届いたメール内の URL をクリックすると表示される本登録 用の画面にパスワードを入力する。

本登録画面

|                   | トップページ ー ログイ | ン/新規壹録 ー 日本業剤師会会 | 貝 新規登録  |                             |                 |              |                                 |             |
|-------------------|--------------|------------------|---------|-----------------------------|-----------------|--------------|---------------------------------|-------------|
|                   | 日本薬剤         | 间師会会員            | 新規      | 已登録                         |                 |              |                                 |             |
|                   | _            |                  |         |                             |                 |              |                                 |             |
| 日本薬剤師会            | 注釈           | 情報が異なる場合はお問合わせ   | せください   |                             |                 |              |                                 |             |
| 研修プラットフォーム        |              | お名前 (姓)          | 必須      | 日薬                          |                 | (半角英数字)      |                                 |             |
|                   |              | お名前(名)           | 必須      | 太郎                          | 日本の今            | 日夕簿信起が       |                                 |             |
| <br>ログイン・新規登録<br> |              | お名前 (セイ)         | 必須      | ニチヤク                        | 山来の云            | (本軍工化)       |                                 |             |
|                   |              | お名前(メイ)          | 必須      | タロウ                         | 日動衣不            | (変更个能)       |                                 |             |
|                   |              | 生年月日             | 必須      | 2000/01/01                  |                 |              |                                 |             |
|                   |              | 性別               | 必須      | 男性 女性 ● その他                 |                 |              |                                 |             |
|                   |              | 郵便番号             | 必須      | 1500031                     |                 | (ハイフン無し半角7桁) |                                 |             |
|                   |              |                  |         |                             |                 |              |                                 | •           |
|                   |              | パスワード            | 必須      |                             | • <u>)</u> (++• |              |                                 | <b>→</b> 1. |
|                   |              | パスワードの確認         | 必須      | ·····                       | /一下(央           | <u> </u>     | 上) のみを                          | 人刀          |
|                   |              | 日本薬剤師会会員         | 必須      | ● 会員 非会員                    |                 |              |                                 |             |
|                   |              | 都道府県薬剤師会コード      | 必須      | 東京都<br>日本薬剤師会非会員の方は、お勤めの都道原 | 可思をご選択ください。     |              |                                 |             |
|                   |              | 薬剤師名簿登録番号(免許     | F番号)    | 12345678                    |                 |              |                                 |             |
|                   |              |                  | 必須      | 外・沖を除いて、英数字のみ入力してくだる        | 注い。             |              |                                 |             |
|                   |              | 勤務先施設名           |         | タイトル                        |                 |              |                                 |             |
|                   |              |                  |         | ✓ 利用規約と個人情報保護方針の            | D内容に同意する        |              | _                               |             |
|                   |              |                  |         | 権認画面へ                       | ⊘               | 確認画面へ移行      |                                 |             |
|                   |              |                  |         |                             |                 |              |                                 |             |
| 日本薬剤師会 研修プラッ      | トフォーム 個人情報の  | 副業務 ご利用規約 特      | 定商取引法に基 | づく表記                        |                 | Copyri       | ght 2022 © All rights reserved. |             |

4. 確認画面に表示される内容を確認して本登録する。

| 唯论回国                 |                          |                                                                                                    |
|----------------------|--------------------------|----------------------------------------------------------------------------------------------------|
|                      | トップページ - ログイン/新規登録 - 新規登 |                                                                                                    |
|                      | 新規登録                     |                                                                                                    |
|                      |                          |                                                                                                    |
| 日本薬剤師会<br>研修プラットフォーム | お名前 (姓)                  | 日薬                                                                                                    |
| 研修を探す                | お名前(名)                   | th the second second seco |
| <br>                 | お名前(セイ)                  | ニチヤク                                                                                                    |
| 」<br>ログイン・新規登録       | お名前(メイ)                  | 90¢                                                                                                    |
| 操作マニュアル >            | 生年月日                     | 2001年01月01日                                                                                                    |
|                      | 性別                       | 男性                                                                                                    |
|                      | 郵便番号                     | 1500031                                                                                                    |
|                      | 都道府県                     | 東京都                                                                                                    |
|                      | 市区町村                     | サンブル市                                                                                                    |
|                      | 町域                       | サンブル町                                                                                                    |
|                      | 番地                       | 1-1                                                                                                    |
|                      | 建物名                      |                                                                                                    |
|                      | 電話番号                     | 03111111                                                                                                    |
|                      | 日本薬剤師会会員                 | 会員                                                                                                    |
|                      | 所属都道府県薬剤師会               | 東京都                                                                                                    |
|                      | 萊洵師名簿登録番号<br>(免許番号)      |                                                                                                    |
|                      | 勤務先施設名                   | 表示内容に間違いがなければ「登録」                                                                                                    |
|                      |                          | 修正する 登録する ③                                                                                                    |

確認画面

5. 作成されたマイアカウントにログインする。

| ログイ / 回阻 |
|----------|
|----------|

|                                                                                            | <sup>トッフページ - ログイン/新想題</sup><br>ログイン/新規登録 |                                                  |  |  |
|--------------------------------------------------------------------------------------------|-------------------------------------------|--------------------------------------------------|--|--|
| 日本薬剤師会研修プ                                                                                  | ログイン                                      | 新規登録                                             |  |  |
|                                                                                            | メールアドレス                                   | 日本薬剤師会会員の方<br>新規登録                               |  |  |
|                                                                                            | バスワード<br>利用規約 に同意したものとみなします               | 日本薬剤師会非会員の方<br>新規登録                              |  |  |
| ログイン・新規登録<br>操作マニュアル >                                                                     | ■ <b>7</b> 7 2 (2)                        | 【ご注意】<br>すでに利用登録済みの方は、新規登録はせずに、「ログ<br>イン」してください。 |  |  |
| メールアドレスとパスワードを<br>に利用登録みるの '日本薬利時会会員」の方※<br>少後、アカウントの引援ぎ作業が必要です。<br>こご確認ください。<br>そこ確認ください。 |                                           |                                                  |  |  |
|                                                                                            |                                           |                                                  |  |  |

## 6. プラットフォームトップページが表示される。

トップページ

|           | 🛕 お知らせ通知 🛛 🖉 こんにちは、直良浩司さん                                                                                                    |
|-----------|----------------------------------------------------------------------------------------------------|
|           | 日本薬剤師会研修プラットフォーム トップページ                                                                                                    |
| 日本薬剤師会研修プ |                                                                                                    |
|           | 受講中の研修                                                                                                    |
|           |                                                                                                    |
| 申込管理      | 研修はありません。                                                                                                    |
| 研修を探す >   |                                                                                                    |
| 申込履歴 >    |                                                                                                    |
| 受講管理      | 直近の受講予定                                                                                                    |
| 受講予定 >    |                                                                                                    |
| 受講中 >     | 11.66(+ な わ ま + + /                                                                                                    |
|           | $\mathbb{W}$ is a fixed of a fixed of |
| 操作マニュアル > |                                                                                                    |
| 利用者操作マニュフ | お知らせ通知<br>アル                                                                                                    |
|           |                                                                                                    |
|           | お知らせはありません。                                                                                                    |
|           | すべて表示する (注)                                                                                                    |